# Solar Victoria Portal – Customer User Guide

# Applying for a hot water rebate

For new customers

November 2023

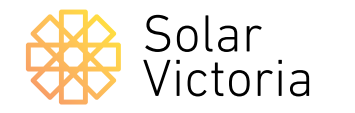

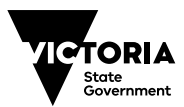

# The purpose of this document is to walk you through the customer rebate application process to apply for a hot water rebate.

After engaging an authorised hot water retailer and receiving a quote for your solar hot water or heat pump installation, your retailer will upload your quote to the **Solar Victoria Portal**.

You will then be sent an email with a link directing you to the portal to retrieve the quote.

## Start your application

On the **Solar Victoria Portal home page** check the eligibility criteria and which documents you need to get started.

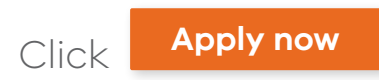

|                                                                                                   |                                                                                                   | 200                                                                          |
|---------------------------------------------------------------------------------------------------|---------------------------------------------------------------------------------------------------|------------------------------------------------------------------------------|
| Apply for a rebate of 50%<br>\$1000 towards eligible sol<br>pump hot water systems                | off up to<br>ar and heat                                                                          | This takes about<br>15 mins                                                  |
| → Before you start                                                                                | → What you'll need                                                                                | → FAQ                                                                        |
| Eligibility                                                                                       |                                                                                                   |                                                                              |
| You'll need to meet the following eligibility c                                                   | riteria:                                                                                          |                                                                              |
| • You must have a quote from a Solar                                                              | Victoria authorised solar retailer.                                                               |                                                                              |
| Only owner-occupiers of an existing                                                               | property can apply.                                                                               |                                                                              |
| The combined household taxable inc                                                                | come for the installation property must be                                                        | e below \$210,000.                                                           |
| • The installation property must be wa                                                            | orth less than \$3 million.                                                                       |                                                                              |
| Owner-occupiers who received a rebate for                                                         | r a prior address can still apply at a new pro                                                    | operty to receive one for:                                                   |
| • solar PV                                                                                        |                                                                                                   |                                                                              |
| • hot water, or                                                                                   |                                                                                                   |                                                                              |
| • an interest-free battery loan                                                                   |                                                                                                   |                                                                              |
| You'll also need to prove your identity with 2                                                    | original ID documents using your phone. V                                                         | Ve'll show you which ones.                                                   |
| If you can't finish applying in one go, we'll re<br>place for the month, you'll need to start ove | eserve your place for up to 14 days. If you ta<br>r.                                              | ke longer and lose your allocated                                            |
| We'll process your info and pass it on to Soli                                                    | ar Victoria to assess your eligibility for a So<br>I by law. You can contact Solar Victoria if yo | lar Homes rebate. We won't use your<br>ou want to access your personal info. |

## Enter your contact details

When you're ready to begin your application, enter your email address and mobile phone number.

### Enter your security code

Enter the unique security code sent to the mobile phone number you entered.

| Contrast details       | Contact details                                                    |
|------------------------|--------------------------------------------------------------------|
| Contact details        | Your contact details                                               |
| 2 Identity             | We need this so we can contact you about your rebate application.  |
| 3 Quote                | We'll text you a unique security code to verify your phone number. |
| 4 Homeowner<br>details |                                                                    |
| 5 Review               | Confirm email                                                      |
| 6 Done                 | Mobile phone                                                       |

| 1 Contact details      | Contact details                                                            |
|------------------------|----------------------------------------------------------------------------|
|                        | Enter security code                                                        |
| 2 Identity             | We've sent a security code to XXXX XXX 678. You have 10 minutes to use it. |
| 3 Quote                | Security code                                                              |
| 4 Homeowner<br>details |                                                                            |
| 5 Review               |                                                                            |
| 6 Done                 |                                                                            |

## Enter your quote details

Search for the name of your chosen retailer and click on their name in the list.

Enter the quote number provided by your retailer, and the total quoted amount before any rebates or discounts are applied.

| Contact details  | Your quote                                                                                                    |
|------------------|----------------------------------------------------------------------------------------------------|
| Contract detunis | Enter the quote details for your chosen rebate or loan exactly as they are in your                                                                                                    |
| Quote            | retailer quote. Check your junk or spam folders in case you missed the email.                                                                                                    |
|                  | Quote retailer                                                                                                    |
| Identity         | Admin PVT Retailer Account (Test)                                                                                                    |
| Homeowner        | You can only submit quotes from approved retailers                                                                                                    |
| details          | E la registrat de                                                                                                    |
| Review           | Quote number                                                                                                    |
|                  | Q12345                                                                                                    |
| Done             | This must exactly match your quote                                                                                                    |
|                  | Total quote amount                                                                                                    |
|                  | \$5000                                                                                                    |
|                  | Total quote amount as it appears on your                                                                                                    |
|                  | <image/> <image/> <image/> <text><text><text><text><text><text><list-item><list-item><section-header><section-header><text><text><text></text></text></text></section-header></section-header></list-item></list-item></text></text></text></text></text></text> |
|                  | We re now its Margin<br>IF pro. How any supervisions activate the Solar Victorias instants programm, preases<br>call at out 7000 279 3020 between Barn to Bigen Ministry to Finding, except for<br>particle Methodyne.                                           |

## Confirm your quote

Confirm that we've matched your details against the correct quote. Contact your retailer if these details are incorrect.

Check the tick box if this is an emergency installation.

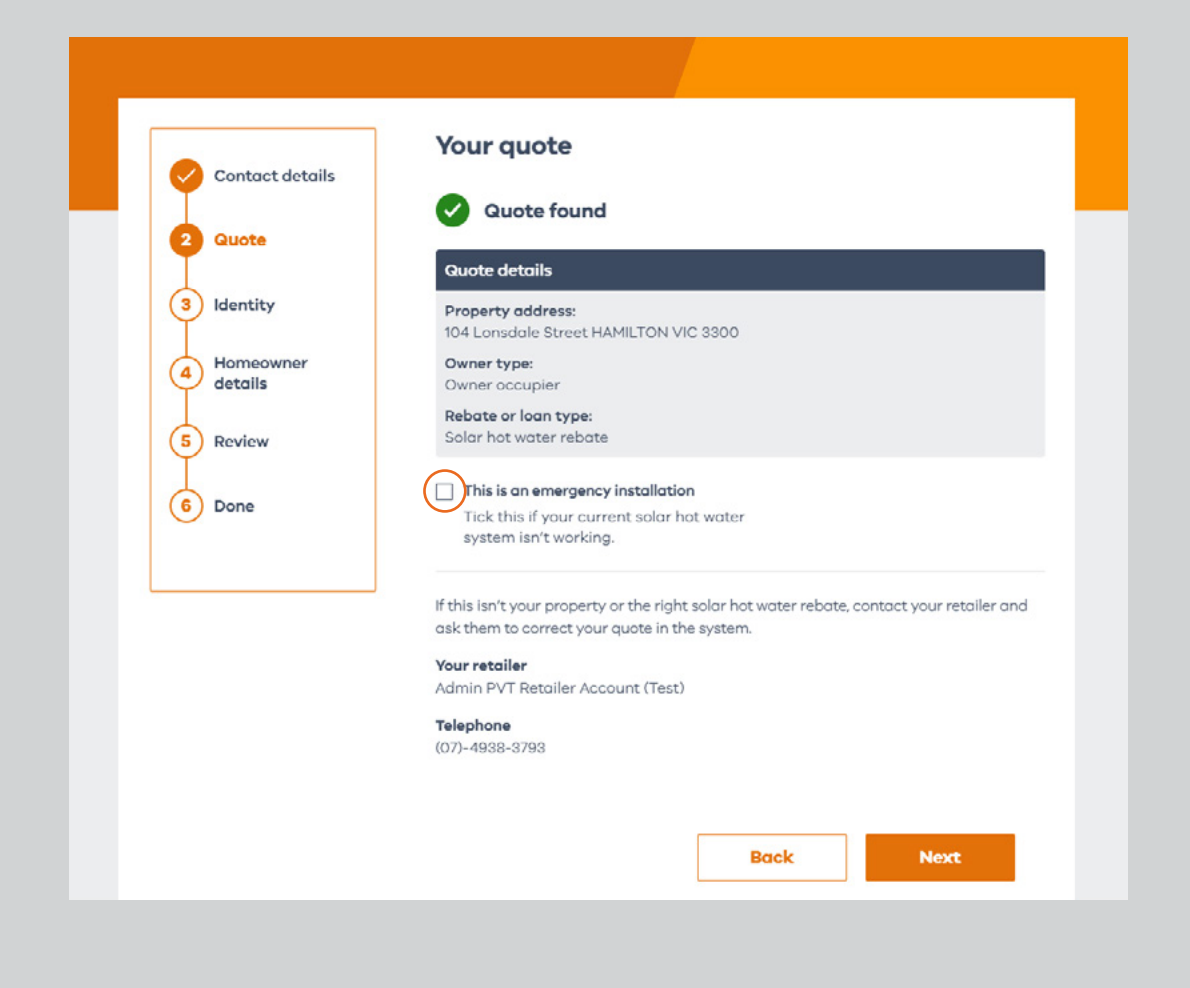

# 1 2 3 4 5 6

## Confirm your quote (cont.)

Once you have progressed to this page, you have reserved a place in the portal.

You have 14 days to complete your application once you have found your quote in the portal.

If you do not submit your application in this time frame you will lose your allocated place and may need to wait until the next release opens to continue the application process.

#### Apply for a hot water rebate **Reserved spot** Contact details Your place is reserved for 14 days Quote You've secured your place in the current solar release. 'Save and exit' any time if you need to. Make sure you return and finish applying within 3) Identity 14 days. Even if you need to start over, we'll know your spot's reserved. Homeowner 4 details Review 5 6) Done Next Save and exit Back

## Confirm your identity

If you have your identity documents on hand, you can begin confirming your identity.

You will need to provide two documents. Please make sure the names on both documents match.

| Contact details                                                                                                    | Your identity                                                                                                    |
|----------------------------------------------------------------------------------------------------|----------------------------------------------------------------------------------------------------|
| Contact details                                                                                                    | We need to verify your identity to be sure you are who you say you are, and to                                                                                                    |
| Quote                                                                                                    | you from identity fraud.                                                                                                    |
|                                                                                                    | You'll need any 2 of these documents:                                                                                                    |
| Identity                                                                                                    | Australian driver licence or learner permit                                                                                                    |
| meowner                                                                                                    | Medicare card                                                                                                    |
| ails                                                                                                    | Australian passport — current or expired less than 3 years                                                                                                    |
|                                                                                                    | Australian birth certhicate                                                                                                    |
| ew                                                                                                    | Australian citizensnip certiricate     Eareign parsport with a valid Australian vice                                                                                                    |
| ie.                                                                                                    | InmiCard                                                                                                    |
| -                                                                                                    |                                                                                                    |
|                                                                                                    | Make sure your names on the 2 accuments match.                                                                                                    |
|                                                                                                    |                                                                                                    |
|                                                                                                    |                                                                                                    |
|                                                                                                    | Save and exit Back Next                                                                                                    |
| Prove your                                                                                                    | Save and exit Back Next                                                                                                    |
| Prove your<br>Choose your<br>() We can't verify<br>uscer's system<br>- Foreign poss<br>- ImmiCard<br>Passe choose<br>other Iwaid Do                                                                                                    | Save and exit Back Next identity iitertity iitertity inst ID: noter doournents right now as the a born for maintenance: ort noter doournent or try these again a KEDT;                                                                                              |
| Choose your<br>Choose your<br>O<br>We can't verify<br>issuer's system<br>- Foreign Doss<br>- ImmiCost<br>Please choose<br>- Story for the in<br>Story for the in<br>- Story for the in-                                                                                                    | Save and exit Back Next identity iidentity irst ID: nother documents right now as the s down for maintenance: ort nother document or try these again a AEDT: according to the state again a to the state at the all years t - current or revealed less than a years |
| Ove your     Choose your     Choose your     O     We con't verify     issuer's system     Proreign poss     ImmiCarl     Prease choose     other invoid bu     Sory for the in     other invoid ou     Australian passpo                                                                                                    | Save and exit Back Next identity iidentity iist ID: http://www.asthe adown for maintenance: ort nother documents right now as the adown for maintenance: to currents registed less than 3 years: ascere biograms cerms.                                             |
| Choose your Choose your Of Verify issue's system Poreign Dass ImmiCard Please choose offer invalid Da Ster invalid Da Australian pasapo Australian pasapo Australian draye I Mesisore cord                                                                                                    | Save and exit     Back     Next                                                                                                    |
| Choose your Choose your Choose your We cont verify issuer's system Prorep ross Prove your Australian passpo Australian passpo Australian driver I Medicore cont Australian birth or                                                                                                    | Save and exit Back Next identity identity irrst ID: noter documents right now as the a down for maintenance: out nother document or by these again _AEDT: one-mience t- current or supjeed less than 3 years and eor informer permit.                               |
| Choose your Choose your Choose your Choose your Choose your Chord your Chord | Save and exit         Back         Next           identity         Identity         Identity                                                                                                    |
| Choose your Choose your Choose your Choose your Choose your Chords your Chords your Chords your Chords your Characteristic of the in Australian driver i Australian driver i Australian driver i I mmCord Fernigen passport                                                                                                    | Save and exit     Back     Next                                                                                                    |

## **Homeowner details**

Enter your details then the choose the statement that best fits your eligibility to receive the rebate.

Check the box to declare that your property valued below \$3 million.

Enter details for any additional homeowners (if applicable).

To declare the total household income for the property, each property owner needs to provide the following:

- Name
- Date of birth
- Proof of income (select their income status, which will prompt them to upload the relevant document)

Each owner needs to tick the box to confirm that they have not applied for a rebate before.

|                 | Homeowner details                                                                                   |
|-----------------|----------------------------------------------------------------------------------------------------|
| Contact details | Each home-super enade to confirm elicibility by chewing areaf of income After you                   |
| o Identity      | give your own proof of income, tap "Add homeowner" to give others' details.                         |
| Quote           | 🛓 Solar Customer 👘                                                                                  |
| 4 Homeowner     | Given name(s)<br>Solar                                                                              |
| details         | Family name                                                                                         |
| 5 Review        | Customer<br>Date of birth                                                                           |
| 6 Done          | 01/01/1980                                                                                          |
| <u> </u>        | Income details                                                                                      |
|                 | Choose the statement that best fits:                                                                |
|                 | O Hodge an income tax return with the ATO each year                                                 |
|                 | All or most of my income is from Centrelink                                                         |
|                 | All or most of my income is from Department of Veteran's Affairs                                    |
|                 | All or most of my income is from another source and the ATO doesn't require<br>my income tax return |
|                 |                                                                                                    |
|                 | Please enter your annual income and the financial year it's for.                                    |
|                 | e e                                                                                                 |
|                 | * If you don't earn any taxable income please                                                       |
|                 | enter \$0                                                                                           |
|                 | Financial year                                                                                      |
|                 | e.g. 2022                                                                                           |
|                 |                                                                                                    |
|                 | Add owner +                                                                                         |
|                 | Eligibility declaration                                                                             |
|                 | I understand there are penalities for declaring false information and confirm:                      |
|                 | the property is valued below \$3 million                                                            |
|                 |                                                                                                    |

## **Review your details**

All the details you've provided will be displayed for you to review and confirm. You can go back and edit any details that are incorrect.

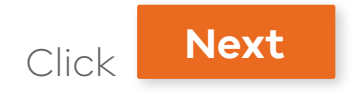

|                 | Review your details                                                                |
|-----------------|------------------------------------------------------------------------------------|
| Contact details |                                                                                    |
| Identity        | Check your details and eait any incorrect into before submitting your application. |
|                 | Your quote                                                                         |
| Quote           | Product                                                                            |
| Homeowner       | Hot water                                                                          |
| 🧹 details       | Retailer<br>Solar Retailer                                                         |
| 5 Review        | Total quote amount                                                                 |
| I I             | \$10000                                                                            |
| 6 Done          | Your home                                                                          |
|                 | 150 Lonsdale St HAMILTON VIC 3300                                                  |
|                 | Edit 🥒                                                                             |
|                 | Person(s) applying                                                                 |
|                 | Given name(s)<br>Solar                                                             |
|                 | Family name                                                                        |
|                 | Customer                                                                           |
|                 | Froor or income<br>I lodge an income tax return with the ATO each year             |
|                 | Annual income                                                                      |
|                 | Edit /                                                                             |

# Consent to the program terms and conditions

You need to agree to the terms and conditions of the program, as well as Service Victoria's terms and conditions and privacy policy. This is because Service Victoria is providing the digital identification service. You can also opt in to receive updates from Solar Victoria.

## Apply for a hot water rebate

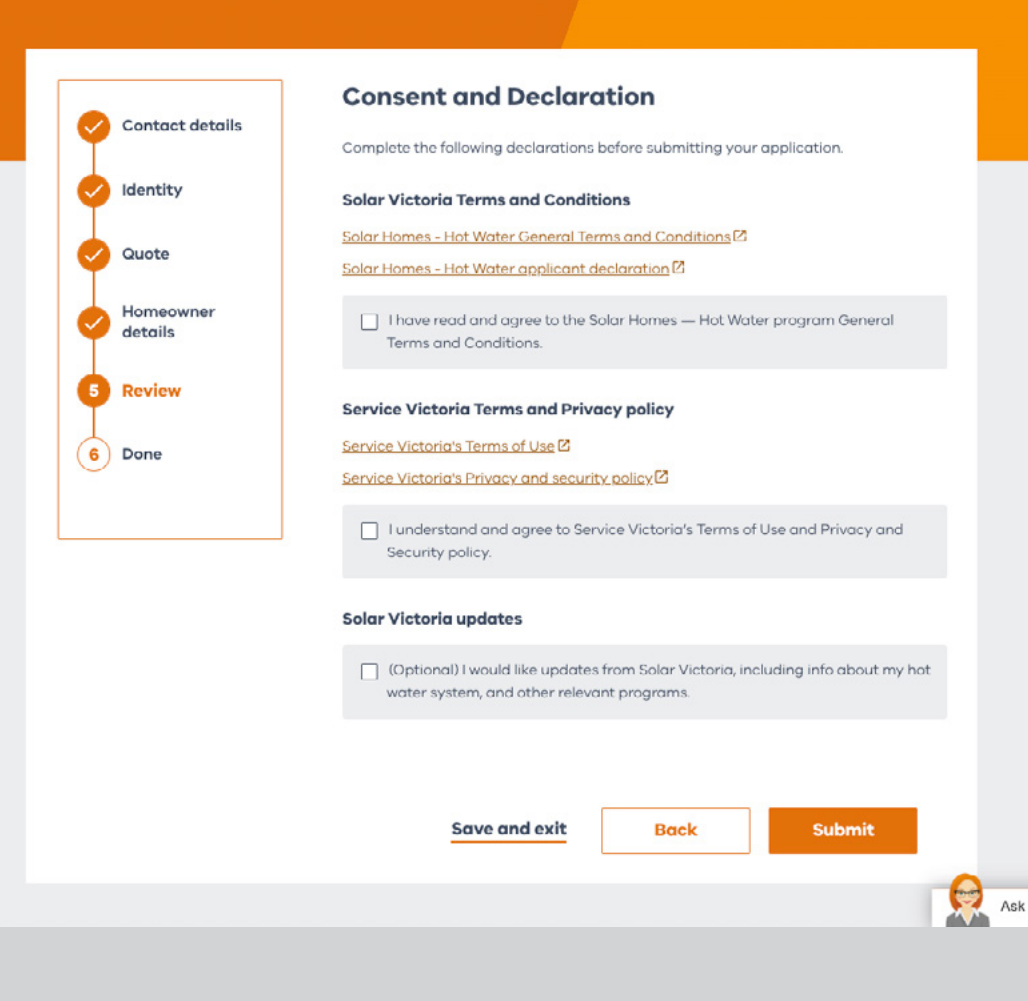

## Submit your application

Once you've confirmed this you're ready to submit your application.

Once you've submitted your application you'll automatically receive an email from the portal confirming we received your application. If we've got all the information we need, your eligibility will be confirmed immediately. If not, we'll need to review some of the details or ask for additional information.

For more information visit: **solar.vic.gov.au** 

#### Apply for a hot water rebate

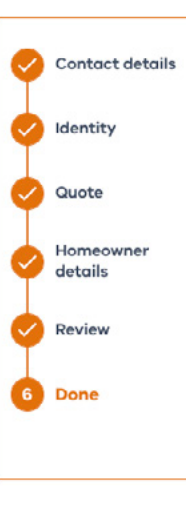

#### Submitted

Thank you for applying for a Solar Victoria hot water rebate.

We just need to check your details. It may take up to 10 days to get back to you.

#### Your Service Victoria transaction reference number

#### SV-HW-000-033-124

#### What's next?

You'll get an email from us updating you about your application.

While you wait here's some key things you should know.

- If it will help with your application, we may contact you using details you've provided to get more info.
- We recommend you don't sign a contract or schedule installation until we confirm your eligibility.
- If you haven't heard from us after 10 days, check your junk and spam email folders. If you don't have an email from us, call 1300 376 393.

#### How was your experience?

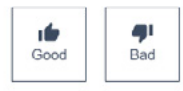

Ask Vic